# Registro y acceso a la web

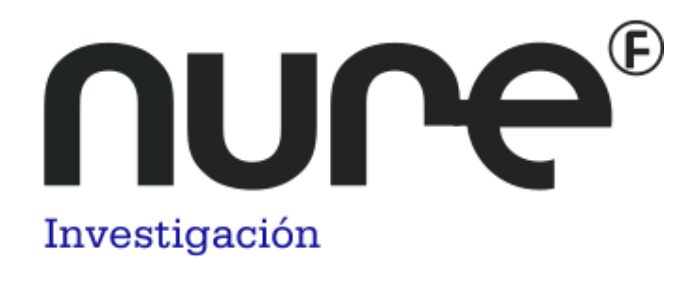

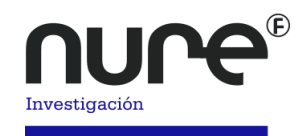

- Bienvenido a la nueva plataforma de NURE Investigación a través de la cual podrás enviarnos tus artículos para su posterior evaluación y publicación. Si deseas enviar un artículo a la revista, debes estar registrado en la página. Para ello:
- Accede a la web <u>www.nureinvestigacion.es</u>.
- Desde la página principal podrás Iniciar sesión en la revista o Registrarte

| tual Números Anteriores Acerca de -                                                                                                    | Q Buscar                            |
|----------------------------------------------------------------------------------------------------|-------------------------------------|
|                                                                                                    |                                     |
|                                                                                                    |                                     |
| Número actual                                                                                                    | Enviar un artículo                  |
| Revista Nº 87 Marzo - Abril 2017                                                                                                    |                                     |
|                                                                                                    | INDEXADO EN:                        |
| Publicado: 2017-02-28                                                                                                    |                                     |
|                                                                                                    | CINHAL                              |
| Editorial                                                                                                    |                                     |
| Práctica colaborativa en la asistencia al paciente                                                                                     | DIALNET                             |
| Ana Belén Salamanca Castro                                                                                                    |                                     |
| PDF                                                                                                    | CHIDATGE                            |
|                                                                                                    | WorldCat                            |
|                                                                                                    | QALID                               |
| Firma Invitada                                                                                                    | SUDOC                               |
| Investigar en red                                                                                                    | CiteFactor                          |
| María Luisa Díaz Martínez                                                                                                    | ROAD                                |
| A PDF                                                                                                    | Academic Journals Database          |
|                                                                                                    | The Open University of Malasia      |
| Orioinales                                                                                                    | Journals For Free                   |
| Conscimientos y babilidados autonomibidas de enformaría frente a una catástrofe en cuidados intersivos en un                           | Catálogo CSIC /e-Revista            |
| construientos y navindades autopercindas de entermena trence a una catastrore en cuidados intensivos en un<br>hospital de tercer nivel | Biblioteca Virtual CSIC             |
| David Zuazua Rico, Alba Maestro González, María Sierra Rico, Gemma Nevado Vega                                                         | Biblioteca Electrónica de Ciencia y |
| 2 PDF                                                                                                    | Tecnología de la República          |

- En caso de contar ya con usuario y contraseña deberás seleccionar en enlace **Entrar,** introducir e iniciar sesión.

Si aún no tienes usuario y contraseña para acceder deberás seleccionar el enlace **REGISTRARSE** y completar la información de tu registro.

### El registro es imprescindible para enviar artículos a la plataforma.

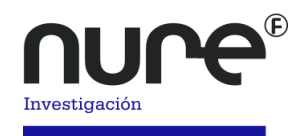

| ial Números Anteriores Acerca de ▾                 | Q Buscar           |
|----------------------------------------------------|--------------------|
|                                                    |                    |
| Número actual                                      | Enviar un artículo |
| Revista Nº 87 Marzo - Abril 2017                   |                    |
| Publicado: 2017-02-28                              | INDEXADO EN:       |
|                                                    | CINHAL             |
|                                                    | CUIDEN             |
| Editorial                                          | DIALNET            |
| Práctica colaborativa en la asistencia al paciente | DOAJ               |
| Ana Belén Salamanca Castro                         | LATINDEX           |
| PDF                                                | CHIDATGE           |

En el registro deberás proporcionar los datos con los que serás identificado a la hora de publicar los artículos que envíes a la plataforma.

| :tual Números Anteriores Acerca de +                        | Q Buscar                                            |
|-------------------------------------------------------------|-----------------------------------------------------|
| Inicio / Registrarse                                        | Enviar un artículo                                  |
| Perfil                                                      |                                                     |
| Nombre *                                                    |                                                     |
|                                                             | INDEXADO EN:                                        |
| Segundo Nombre                                              | CINHAL                                              |
|                                                             | CUIDEN                                              |
| Anallidas *                                                 | DIALNET                                             |
|                                                             | DOAJ                                                |
|                                                             | LATINDEX                                            |
|                                                             | CUIDATGE                                            |
|                                                             | WorldCat                                            |
| País *                                                      | OALib                                               |
|                                                             | SUDOC                                               |
|                                                             | CiteFactor                                          |
| Entrar<br>Corres electrónics                                | ROAD                                                |
|                                                             | Academic Journals Database                          |
|                                                             | The Open University of Malasia                      |
| Nombre usuario *                                            | Journals For Free                                   |
| Contraseña *                                                | Catálogo CSIC /e-Revista<br>Biblioteca Virtual CSIC |
|                                                             | Biblioteca Electrónica de Ciencia                   |
| Repita la contraseña *                                      | y Tecnología de la República<br>Argentina           |
|                                                             | McEwan University                                   |
|                                                             | University of California                            |
| ¿Estaría dispuesto a revisar envíos para esta revista?<br>— | San Francisco Library                               |
| Sí, solicitar el rol Revisor externo.                       | Mercyburst University Library                       |

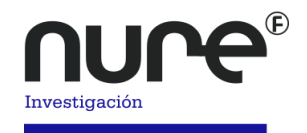

Una vez completado el registro, el sistema te llevará a una nueva ventana con las opciones que tenemos, en nuestro caso, seleccionaremos **Editar mi perfil** 

| nvestigación                          |                    |
|---------------------------------------|--------------------|
| Actual Números Anteriores Acerca de 🕶 | Q Buscar           |
| Inicio / registro completado          | Enviar un artículo |
| Instrucciones                         |                    |
| Nuevo envío     Caltar mi norfil      | INDEXADO EN:       |
| • Continuar                           | CINHAL             |
|                                       | CUIDEN             |
|                                       | DIALNET            |

### Identidad

Este enlace nos llevará al panel de control, desde aquí podrás incluir tus datos, la primera pestaña Identidad, podrás incluir tus datos, ten en cuenta que los datos obligatorios son los que llevan un asterisco (\*)

| Perfil                        |                                |             |       |                          |
|-------------------------------|--------------------------------|-------------|-------|--------------------------|
| Identidad Contacto Tareas Púl | lico Contraseña Notificaciones |             |       | • Ay                     |
|                               |                                |             |       |                          |
| Nombre usuario<br>prensaform  |                                |             |       |                          |
|                               |                                |             |       |                          |
| Nombre                        |                                |             |       |                          |
| Autor                         |                                | Nure        |       |                          |
| Nombre *                      | Segundo Nombre                 | Apellidos • |       |                          |
|                               | AN                             |             |       |                          |
| Tratamiento                   | Iniciales                      | Sufijo      |       |                          |
|                               |                                |             |       |                          |
|                               | •                              |             |       |                          |
| Sexo                          |                                |             |       |                          |
|                               |                                |             |       |                          |
| Guardar                       |                                |             |       |                          |
|                               |                                |             |       |                          |
|                               |                                |             |       |                          |
| * Campos obligatorios         |                                |             |       |                          |
|                               |                                |             |       |                          |
|                               |                                |             |       |                          |
|                               |                                |             |       |                          |
|                               |                                |             |       |                          |
|                               |                                |             |       |                          |
|                               |                                |             |       |                          |
|                               |                                |             |       |                          |
|                               |                                |             | power | ed by OJS Open Journal S |
|                               |                                |             |       |                          |

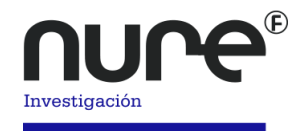

# Contacto

En este apartado podrás introducir tus datos, email, teléfono, lugar de trabajo, etc.

| Identidad Contacto Tareas Público Contraseña Notificaciones                                                                                                    |                          | 0 Ayud       |
|----------------------------------------------------------------------------------------------------|--------------------------|--------------|
|                                                                                                    |                          |              |
| prensaformacion@fuden.es                                                                                                    |                          |              |
| Correo electrónico •                                                                                                    |                          |              |
| Teléfong                                                                                                    |                          |              |
| fuden                                                                                                    |                          |              |
| Ajilación                                                                                                    |                          |              |
|                                                                                                    |                          |              |
|                                                                                                    |                          |              |
|                                                                                                    |                          |              |
|                                                                                                    |                          |              |
|                                                                                                    |                          |              |
|                                                                                                    |                          |              |
|                                                                                                    |                          |              |
| Dirección postal                                                                                                    |                          |              |
| España 🔹                                                                                                    |                          |              |
| País *                                                                                                    |                          |              |
|                                                                                                    |                          |              |
| Idiomas de trabaio                                                                                                    |                          |              |
| Idiomas de trabajo                                                                                                    |                          |              |
| Idiomas de trabajo<br>© reginho<br>e sparind (ganha)                                                                                                    |                          |              |
| Idiomas de trabajo Coglish Espuish Espuish Esp |                          |              |
| Idiomas de trabajo<br>Depuint<br>Español (Españo)<br>Geardar                                                                                                    |                          |              |
| Idiomas de trabajo<br>Copular (España)<br>Guarritar                                                                                                    |                          |              |
| Idiomas de trabajo<br>Español (Españo)<br>General<br>Consenter                                                                                                    |                          |              |
| tdiomas de trabajo<br>cogitari<br>Español (España)<br>Counter<br>* Campos abligatorios                                                                                                    |                          |              |
| Idiomas de trabajo<br>© opuñol (Esuna)<br>Guarreter<br>* Campor abligatorios                                                                                                    |                          |              |
| Idiomas de trabajo<br>© trajulor<br>Español (España)<br>Guardar<br>* Campos obligatorios                                                                                                    |                          |              |
| Idiomas de trabajo<br>Esquinta (Esquina)<br>Guardar<br>* Campor abligatorios                                                                                                    |                          |              |
| Idiomas de trabajo<br>© topini<br>espandi (España)<br>Campos abligatorios                                                                                                    | presented by QJS [ Orean | iournal Syst |

### Tareas

En el apartado tareas, verás que roles tienes asignados dentro de la revista al registrarte.

| nvestigación - |                                                             | Español (España) | Ver el sitio | 🛓 prensaform |
|----------------|-------------------------------------------------------------|------------------|--------------|--------------|
|                | erfil                                                       |                  |              |              |
| eden           | Identidad Contacto Tareas Público Contraseña Notificaciones |                  |              | 0 Ayuda      |
| •              | 17935                                                       |                  |              |              |
| as             | Lector/a                                                    |                  |              |              |
|                | Autor<br>Revisor externo                                    |                  |              |              |
|                |                                                             |                  |              |              |
|                |                                                             |                  |              |              |
| Ir             | tereses de revisión                                         |                  |              |              |
|                | Guardar                                                     |                  |              |              |
|                |                                                             |                  |              |              |
|                |                                                             |                  |              |              |
|                | * Campos obligatorios                                       |                  |              |              |
|                |                                                             |                  |              |              |
|                |                                                             |                  |              |              |
|                |                                                             |                  |              |              |
|                |                                                             |                  |              |              |
|                |                                                             |                  |              |              |
|                |                                                             |                  |              |              |
|                |                                                             |                  |              |              |
|                |                                                             |                  |              |              |

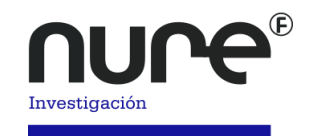

### Público

En este apartado, podrás introducir datos de carácter público como pueden ser una imagen de perfil, un pequeño resumen bibliográfico, etc.

| Perfil                                                      |              |
|-------------------------------------------------------------|--------------|
| Identidad Contacto Tareas Público Contraseña Notificaciones | 0 Ayr        |
| Imagen de Perfil                                            |              |
| Arrastre y suelle aquí el fichero para empezar a subirio    | Subir ficher |
| D 10 B / ⊻ & 22 ↔ 55 BG Upload da                           |              |
|                                                             |              |
|                                                             |              |
|                                                             |              |
| Resumen biogràfico                                          |              |
| URL                                                         |              |
| Jdentficador ORID                                           |              |
| Guardar                                                     |              |
|                                                             |              |
|                                                             |              |

# Contraseña

Desde este apartado, podrás cambiar la contraseña en tu perfil.

| stigación - |                                                                                     | Español (España) | Ver el sitio | prensaform |
|-------------|-------------------------------------------------------------------------------------|------------------|--------------|------------|
| <b>ne</b> ° | Perfil                                                                              |                  |              |            |
| 0           | Identidad Contacto Tareas Público Contraseña Notificaciones                         |                  |              | 0 Ayuda    |
|             |                                                                                     |                  |              |            |
| 15          | Introduzca tu contraseña actual y la nueva para cambiar la contraseña de tu cuenta. |                  |              |            |
|             | Contraseña actual                                                                   |                  |              |            |
|             |                                                                                     |                  |              |            |
|             | Nueva contraseña                                                                    |                  |              |            |
|             | La contraveña debe tener como mínimo 6 caracteres.                                  |                  |              |            |
|             |                                                                                     |                  |              |            |
|             | Replie nueva contraseña                                                             |                  |              |            |
|             | Guardar Cancelar                                                                    |                  |              |            |
|             |                                                                                     |                  |              |            |
|             |                                                                                     |                  |              |            |
|             |                                                                                     |                  |              |            |
|             |                                                                                     |                  |              |            |
|             |                                                                                     |                  |              |            |
|             |                                                                                     |                  |              |            |
|             |                                                                                     |                  |              |            |
|             |                                                                                     |                  |              |            |

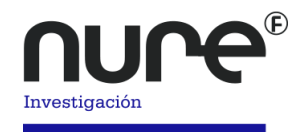

# Notificaciones

Desde este apartado podrás configurar la manera en la que deseas recibir notificaciones desde la aplicación.

| NURE Investigación • |                                                                                                    | prensaform |
|----------------------|----------------------------------------------------------------------------------------------------|------------|
|                      | Perfil                                                                                                    |            |
|                      | Identidad Contacto Tareas Püblico Contraseña Notificaciones                                                                                                    | 0 Ayuda    |
| Tareas 🕕             |                                                                                                    |            |
| Propuestas           | Seleccione los eventos del sistema para los que desea recibir notificaciones. Al desmarcar un elemento, las notificaciones del evento no aparecerán en el sistema ni se le enviarán por correo electrónico. Los marcados aparecerán en el sistema y, además, puede elegir si desea recibir o no la misma notificación por correo electrónico. | s eventos  |
|                      | Eventos de los envíos                                                                                                    |            |
|                      | Se ha aevikida un nuevo artículo: "Título".<br>Permitir que tete tipo de moltificaciones apieteade notificaciones<br>Endemento una lipara sete gio endíficaciones.                                                                                                    |            |
|                      | Los metadatos de "Título" han sido modificados.  Ø Permitir que este tipo de notificaciones apurezan en mi área de notificaciones Enviarme un email para ese tipo de notificaciones.                                                                                                    |            |
|                      | Conversación añadida.  Ø Permitir que este tipo de notificaciones aparezcan en mi área de notificaciones Enviarme un email para ese tipo de notificaciones.                                                                                                    |            |
|                      | Actividad de la conversación.  Ø Permitir que este tipo de notificaciones aparezan en mi área de notificaciones Enviarme un email para ese tipo de notificaciones.                                                                                                    |            |
|                      | Revisar eventos                                                                                                    |            |
|                      | Un revisor ha hecho comentarios acerca de "Título".                                                                                                    |            |
|                      | Se ha subido un archivo revisado a fin de considerarse para su publicación en {\$stage}.  I Premitr que sets tipo de notificaciones aparecan en mí ara de notificaciones I contarno una ibara sets dos de notificaciones I contarno una ibara sets dos de notificaciones                                                                      |            |
|                      | Guarder                                                                                                    |            |
|                      | * Compos obligatorios                                                                                                    |            |